# S Presence PLUS pro

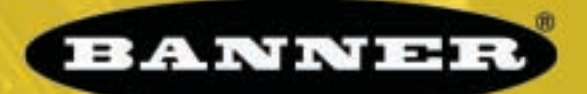

### more sensors, more solutions

### PresencePLUS Pro介绍

PresencePLUS Pro是一种简单易用的先进影像检测系统。无需过多的影像系统知识和培训,就可以快速精确的进行设定。PresencePLUS Pro可以在线检测产品的制造缺陷和误差。

检测参数通过个人电脑(PC)进行设定,数码像机拍摄图像后由传感器的软件进行分析,使用一个或多个视觉工具 来判断产品的好或坏,参数设定完成后存储到控制器内存 中,系统即可正常运行,电脑将不再需要。

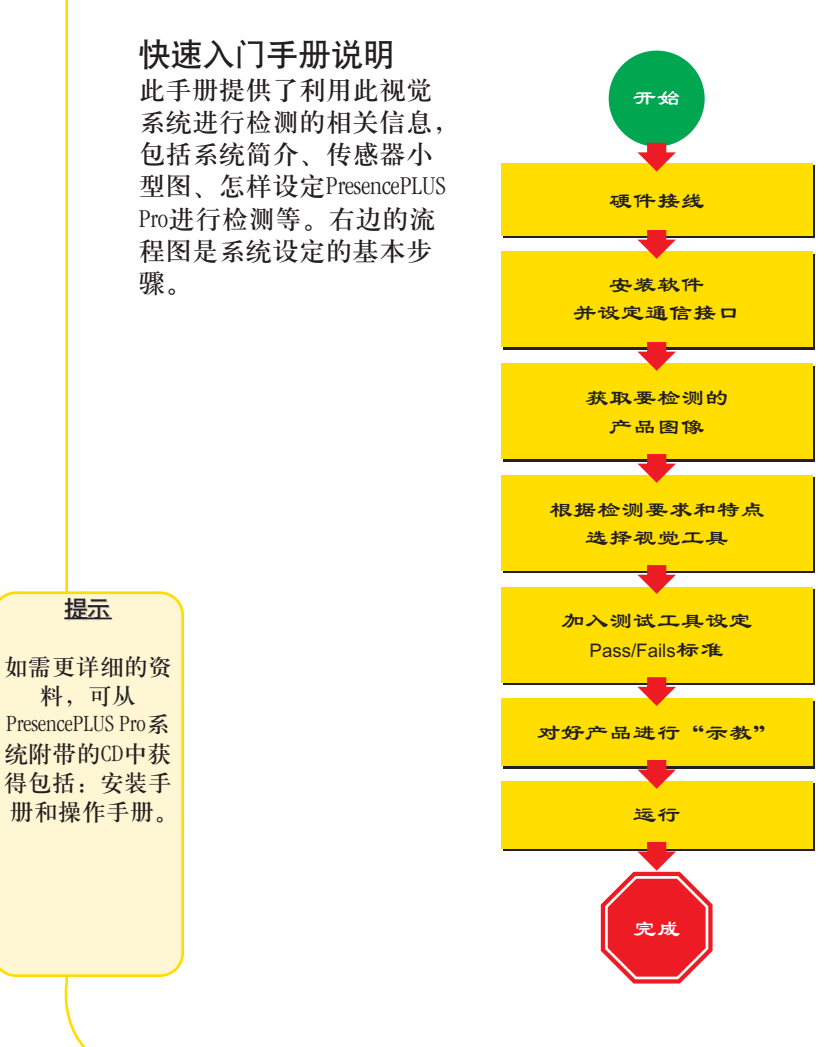

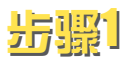

### 电缆连接

- 1. 将C-卡口镜头安装到传感器上 (PPCAM)
- 2. 用照相机电电缆 (PPC..) 连接照相机 (PPCAM) 和控制器 (PPCTL)
- 使用以太网电缆或串行电缆(DB9D..) 连接控制器和电脑。使用跨接网线 (STPX.)可直接进行连接,如直接使用 以太网网线(STP..)则必须分别连接到 以太网上。
- 4. 可选项: 使用NBC电缆连接NTSC制式监视器和控制器。

PPCAM

Trigger

Device

nic Din C

 $\bigcirc$ 

照相机

SPresencePLUS,

Additional Connections

09 10 11 12 13 14

(Pins 4 - 20)

................

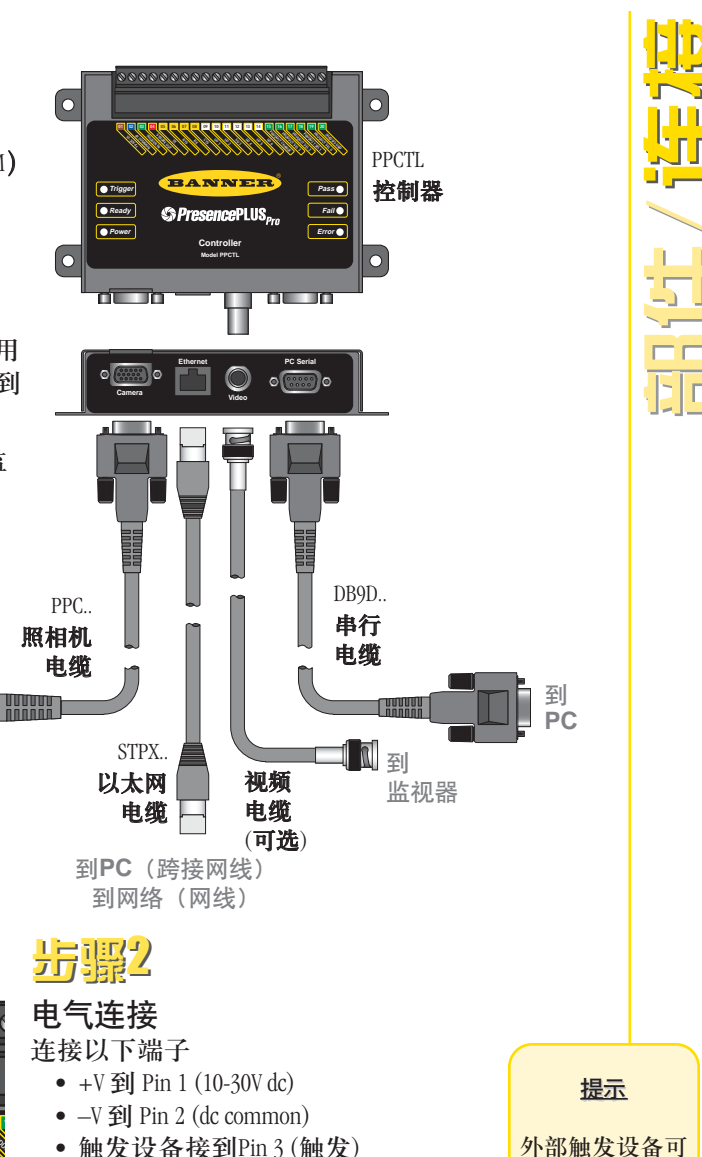

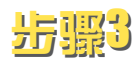

**光源** 专用光源的安装,请参照光源的使用说 明书进行。

• 其它接线端子 (Pin 4 - Pin 20)

外部触发设备可 使用任何10-30V dc 的光电传感器或 有类似输出的其 它设备。

Banner Engineering Corp. • Minneapolis, MN U.S.A. www.bannerengineering.com • Tel: 763.544.3164

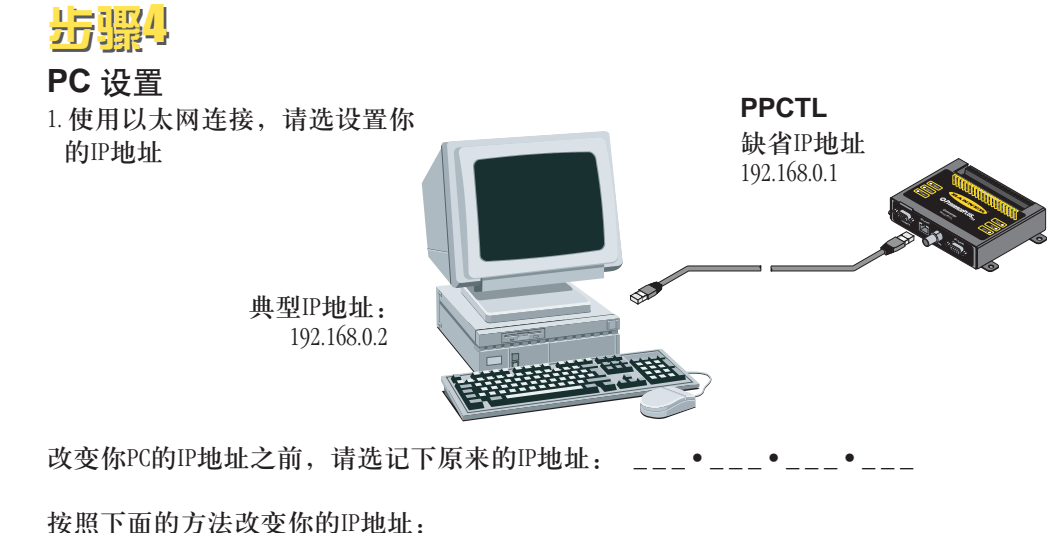

按照下面的方法改变你的IP地址: (下图所示为Windows NT系统,如用其它系统会有区别)

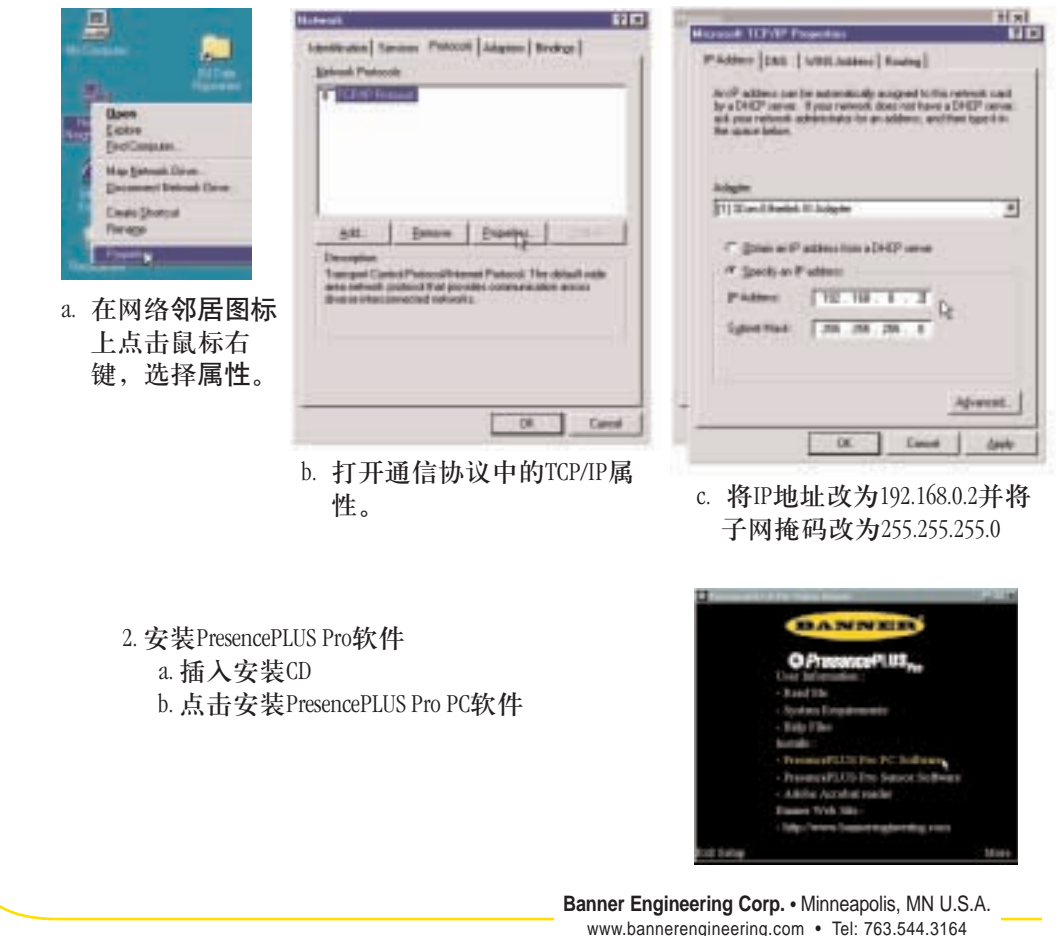

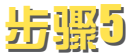

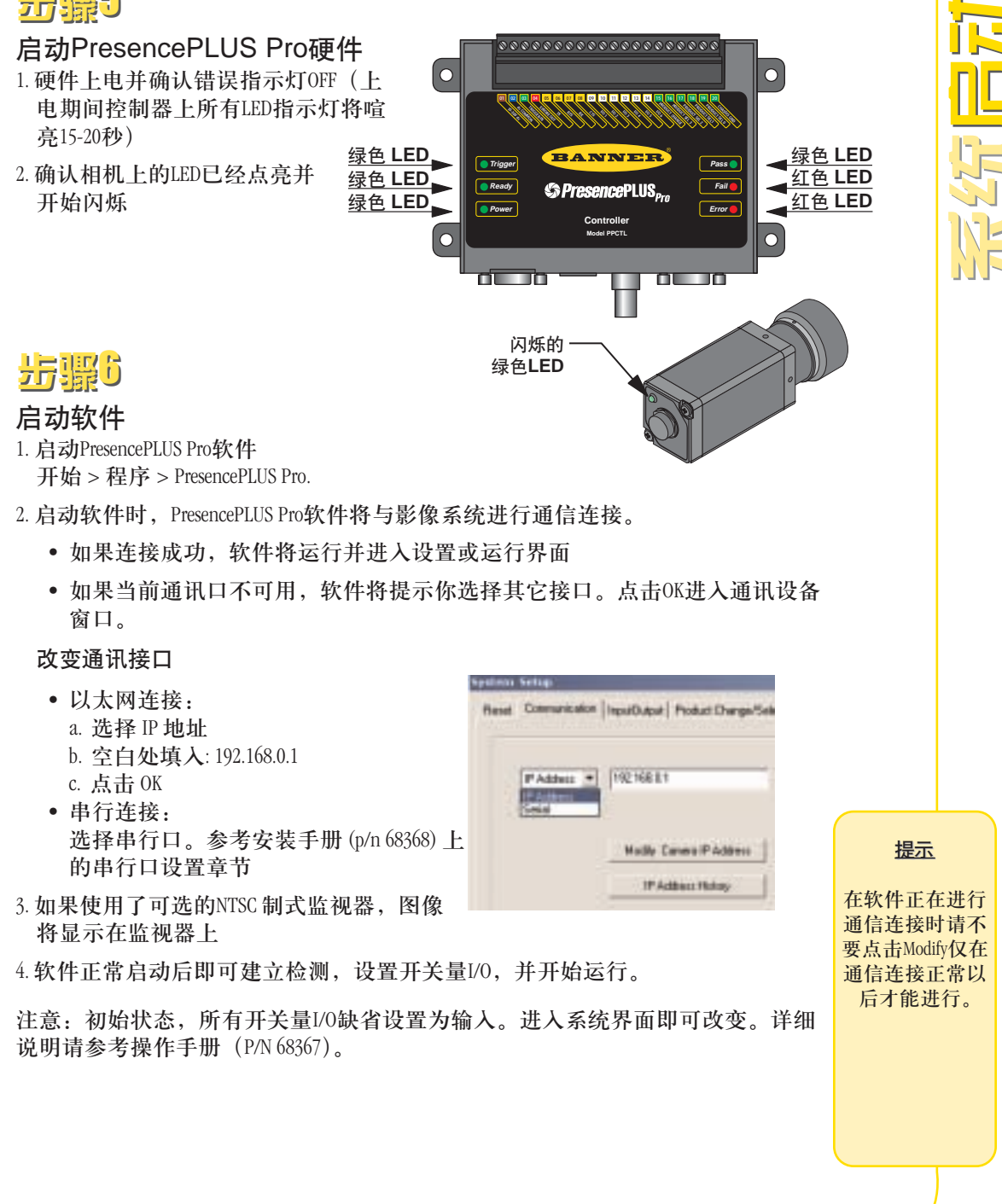

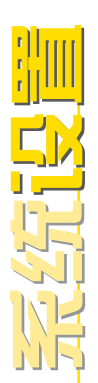

# 步骤7

### 软件设置

使用主菜单工具可以浏览PresencePLUS Pro的设置情况。设置顺序为从左到右进行。

|                                                                                                    | ( s                                                      | etup Toola   | Teach Bun System Save Help                                                                                                    |
|----------------------------------------------------------------------------------------------------|----------------------------------------------------------|--------------|----------------------------------------------------------------------------------------------------|
|                                                                                                    | Ins                                                      | pection Work | <pre>&lt; Flow &gt;</pre>                                                                                                    |
| NE                                                                                                    | 1.                                                       | Setup        | 设置相机、镜头和光源以获得标准的参考图像<br>a. 设置相机和光源位置<br>b. 选择触发方式为Continuous以便能够拍摄活动的图像<br>c. 点Auto Exposure调整曝光光量(亮度)<br>d. 调整相机上的对焦环进行对焦直到屏幕右上角的聚焦值为最大<br>e. 当你获得的所需的图像后,点击Next进入Tools界面,进行图像参<br>数设置 |
|                                                                                                    | 2.                                                       | Tools        | 在检测设置中增加检测工具。可在原有的设置文件上增加检测工具<br>或建立新的检测工具。如需啬可点击Tool按钮,如需删除点击屏幕右<br>下角的"X"                                                                                                    |
|                                                                                                    |                                                          |              | a. 加入Location Tool(s) (定位工具) 当被测物位置或角度有变化时可自动查找定义区(ROI)                                                                                                    |
|                                                                                                    |                                                          | 必需的          | b. 加入Vision Tool(s) (视觉工具) 用来检测物体<br>c. 加入Measure Tool(s) (测量工具) 用来检测点对点的距离                                                                                                    |
|                                                                                                    |                                                          |              | d. 加入Test Tool(s) (测试工具) 确定Pass/Fail标准。(视觉工具和测量工具作出测试工具的输入)                                                                                                    |
|                                                                                                    | 提示                                                       | 必需的          | 具作为侧试工具的输入)<br>e. 点击Quick Teach自动设置测试工具所选择的参数并进入运行界面,<br>或点击Next进入Teach(示教)界面,并对合格样品进行示教。                                                                                               |
| 创<br>创<br>前<br>触<br>前<br>前<br>触<br>大<br>(<br>点<br>、<br>、<br>)<br>、<br>一<br>、<br>一<br>、<br>、<br>、<br>、<br>、<br>、<br>、<br>、<br>、<br>、<br>、<br>、<br>、 | a测文件以<br>f先设置外<br>t床冲的模<br>t击System按<br>选择Trigger<br>表)。 |              | NOTE: If you want to keep parameters in a test tool, skip Teach and go directly to Run.                                                                                                 |
|                                                                                                    |                                                          |              |                                                                                                    |

### **Tool Options**

| 工具名称  |           | 功能                        | 描述                                                                   |  |  |  |  |
|-------|-----------|---------------------------|----------------------------------------------------------------------|--|--|--|--|
| с具    | 图案查找      | 平移和旋转                     | 根据示教的图案自动寻找目标并补偿 ±10° 的旋转<br>角。                                      |  |  |  |  |
| 定位    | 定位        | 平移和旋转                     | 自动查找目标边缘并补偿和角度                                                       |  |  |  |  |
|       | 平均<br>灰度值 | 确定有无、色差                   | 确定定义区(ROI)内图像的平均灰度值                                                  |  |  |  |  |
|       | 斑点        | 计数和测量面积                   | 检测定义区ROI内的白像素和黑像素值并定义为<br>"Blobs"。当"Blobs"被找到后,可以确定其数量、尺<br>寸和位置的参数。 |  |  |  |  |
| 現觉 工具 | 边缘        | 计数和边缘定位                   | 确定并计算黑白像素变化的数量(即边缘)。可用<br>来检测边缘数量及位置。                                |  |  |  |  |
| ¥.    | 目标        | 定位和目标计数,<br>确定测量宽度的<br>中点 | 确定黑白目标的边缘,定位其中点,黑白目标的<br>计数,测量黑白目标的宽度                                |  |  |  |  |
|       | 图形计数      | 查找一个或多个<br>图案             | 示教图案的定位和计数                                                           |  |  |  |  |
| C,具   | 测量        | 测量两点的距离                   | 测量两个指定点的距离。这些点可以是边缘或中<br>心                                           |  |  |  |  |
| 分析工   | 测试        | 逻辑输入/输出                   | 计算视觉和分析工具所确定的检测结果并确定PASS<br>或FAIL。也可以进行逻辑判断并输出。                      |  |  |  |  |

3. Teach

此界面可自动设置工具界面所选择的参数

- a. 选择样品尺寸
- b. 点击 Start
- c. 外部进行触发
- d. 点击 Stop
- e. 点击 Next 进入运行界面

进入运行之前,将检测文件保存到控制器中的12个记录之一。

### 提示

- 每个检测必须包含一个视觉工具和一个测试工具
   请在上位机
- 中保存检测文件的备份

Run

Select an inspection to run, and view the results of the inspection.

To select an inspection, (in the Select tab) enable Software Override and select the inspection file from the list of stored inspections on the camera.

Alternate method: Use Hardware Input to select an inspection via discrete inputs to the controller.

The following table shows which inputs to activate to select an inspection.

| 产品选择<br>#3 (Pin 16) | 产品选择<br>#2 (Pin 17) | 产品选择<br>#1 (Pin 18) | 产品选择<br>#0 (Pin 19) | 测量<br># |
|---------------------|---------------------|---------------------|---------------------|---------|
| OFF                 | OFF                 | OFF                 | ON                  | 1       |
| OFF                 | OFF                 | ON                  | OFF                 | 2       |
| OFF                 | OFF                 | ON                  | ON                  | 3       |
| OFF                 | ON                  | OFF                 | OFF                 | 4       |
| OFF                 | ON                  | OFF                 | ON                  | 5       |
| OFF                 | ON                  | ON                  | OFF                 | 6       |
| OFF                 | ON                  | ON                  | ON                  | 7       |
| ON                  | OFF                 | OFF                 | OFF                 | 8       |
| ON                  | OFF                 | OFF                 | ON                  | 9       |
| ON                  | OFF                 | ON                  | OFF                 | 10      |
| ON                  | OFF                 | ON                  | ON                  | 11      |
| ON                  | ON                  | OFF                 | OFF                 | 12      |

### 查看结果

显示选项

| Next Pass | 仅显示下一个合格的产品图像  |
|-----------|----------------|
| Next Fail | 仅显示下一个不合格的产品图像 |
| Next      | 连续显示产品图像       |
| None      | 不显示任何图像        |

提示 当使用控制器检 测选择端子选择 检测时,必须触 发产品变换输入 端子一次,检测 才会被改变。

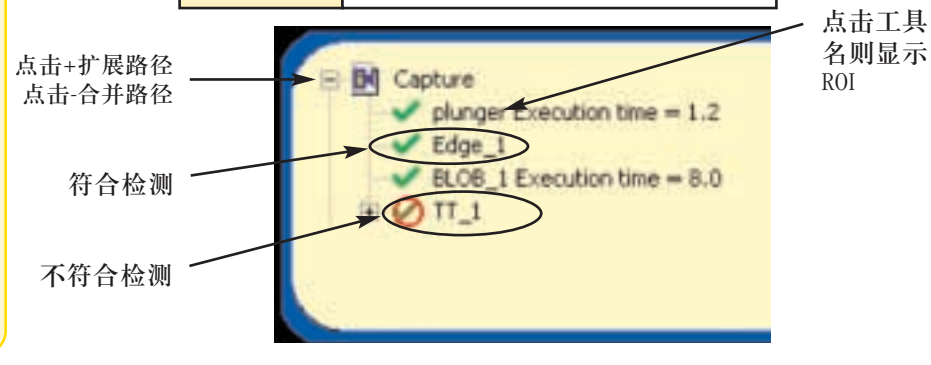

如开始检测,点击Start按钮进入运行界面

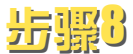

### 系统设置

系统设置界面可以设定开关量I/0、通信口、产品变换/选择输入、触发输出(用于 外部灯光控制),触发脉冲输入,和查看自诊断信息。

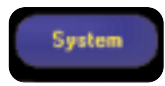

| 10 | Pn#         | Function<br>Parts         | • | Electrical<br>C NPN<br>IF PNP | Nomaly<br>F Open              | Cuto4Delay     | a) ja       | -    | Output Duastion | 15 | -    |
|----|-------------|---------------------------|---|-------------------------------|-------------------------------|----------------|-------------|------|-----------------|----|------|
| /0 | Pin #<br>10 | Function<br>Fail          | • | Electical<br>C NPN<br>C PNP   | Norsaly<br>C Open<br>C Closed | OutputDelay    | <u>م</u> ال |      |                 | 12 |      |
| 10 | Pin #       | Function<br>General Input | • | Electical<br>(# NPN<br>(* PNP | Nomoly                        | OutputDelay    | 10          | - 14 |                 | 12 |      |
| 0  | Fin #       | Function<br>General Input | ÷ | Electical<br>(# NPN<br>(* PNP | Homely<br>IT                  | CLANDeleo<br>L | 10          |      | Culput Duration | -  | - 2  |
| 0  | Pn II<br>13 | Function<br>General Input | • | C PNP                         | Nomaly                        | OutputDelay    | 10          |      | C C             | 1  |      |
| 0  | Fin#<br>14  | Function<br>General Input | ÷ | Electical<br>IF NPN<br>C PNP  | Normally<br>F                 | OutputDelay    | -1 (D       | - 11 | Dutput Duration | 12 | - 14 |

输入/输出设置表

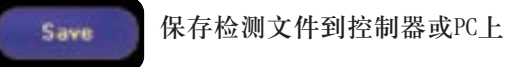

Help

提供帮助信息和安装手册 (p/n 68368) 及操作手册 (p/n 68367)的PDF 文件

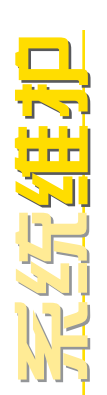

### 系统维护

系统维护包括保持硬件的清洁和定斯进行 PresencePLUS Pro 软件升级。

### 相机和控制器的清洁

定期的用软布清扫相机和控制器上的灰尘,如需要可使用 中性洗涤剂和潮湿的软步进行清洁。尽量避免污染相机的 感光元件(在镜头后面)。如果感光元件上有灰尘,请使用 无静电的压缩空气吹净。

### 镜头的清洁

对于一般的尘土,手印可使用无静电的压缩空气将其吹净。 如果需要,可使用专用镜头布和镜头清洁剂或玻璃清洁剂 进行清洁。不要使用任何其它的化学清洁剂。

### PresencePLUS Pro 软件升级

请到Banner的网站上下载

www.bannerengineering.com

### 故障处理

| 问题                                                                                                    | 原因/解决方法                                                                               |  |  |  |  |
|----------------------------------------------------------------------------------------------------|---------------------------------------------------------------------------------------|--|--|--|--|
| <ul><li>电源指示灯不亮</li><li>接口无法与控制器连接</li><li>监视器中没有图像</li></ul>                                                                           | <b>控制器供电不足</b><br>1. 确认电源的接线<br>2. 检测电源容量必须达到10~30V dc, 1.5A<br>3. 检测接线端子排与控制器的连接是否牢固 |  |  |  |  |
| <ul> <li>PC或监视器上没有图像</li> <li>相机指示灯 LED 不亮</li> <li>软件运行好象正常,但没有图像<br/>显示</li> </ul>                                                    | 相机与控制器没有连接好<br>1. 重新连接相机电缆到控制器上<br>2. 断开电源然后再上电                                       |  |  |  |  |
| <ul> <li>提示错误信息 "Failed to capture a full resolution image on the camera."</li> <li>PC 和监视器上的图像不变化</li> <li>相机指示灯 LED 亮,但不闪烁</li> </ul> | 相机与控制器没有连接好<br>1.重新连接相机电缆到控制器上<br>2.断开电源然后再上电                                         |  |  |  |  |
| <ul> <li>PC上的图像不变化,但监视器上的<br/>图像正常</li> <li>提示错误信息,"Unable to communicate<br/>with the camera."</li> <li>控制器上的 RJ-45 端口指示灯不亮</li> </ul> | <b>以太网连接失败</b><br>1. 重新连接网线<br>2. 确认网线是否有破损,断开电源然后再上电<br>3. 更换新的网线                    |  |  |  |  |

Г

K

控制器

|                | PPCTL                                                                                                    |  |  |  |
|----------------|----------------------------------------------------------------------------------------------------|--|--|--|
| 货号             | 62937                                                                                                    |  |  |  |
| 机械参数           | <ul> <li>外壳材料: 黑色镀锌钢板</li> <li>外形尺寸: 158 x 127 x 30.9 mm (6.22" x 5.0" x 1.22")</li> <li>重量: approx. 0.55 kg (1.2 lbs)</li> <li>防护等级: IEC IP20; NEMA 1</li> <li>操作温度: 0° to +50° C (+32° to +122° F)</li> <li>最大相对温度: 90%, 非冷凝状态</li> </ul> |  |  |  |
| 显示选项           | PC 和 NTSC 制式视频输出 (电缆长度最大9 m [30'])                                                                                                    |  |  |  |
| <b>开关量</b> 1/0 | <ol> <li>1 个触发输入 (pin 3)</li> <li>1 个触发输出 (pin 4)</li> <li>6 个可编程 I/O (pins 9 - 14)</li> <li>1 个产品变换输入 (pin 15)</li> <li>4 个产品选择输入 (pins 16 - 19)</li> </ol>                                                                                |  |  |  |
| 输出形式           | 软件可选择NPN 或 PNP 输出                                                                                                    |  |  |  |
| 输出特性           | 每个150 mA<br>导通状态电压降: < 1V at 150 mA max. NPN<br>> V+ - 2 volts<br>截止状态漏电流: <100 microamps NPN or PNP<br>NPN Hookup PNP Hookup                                                                                                    |  |  |  |
| 通信             | 1个RJ-45 以太网接口用于运行 PresencePLUS Pro 软件<br>1个RS232 以太网接口用于运行 PresencePLUS Pro 软件                                                                                                    |  |  |  |
| 内存             | 可存储12个检测文件                                                                                                    |  |  |  |
| 供电             | 电压: 10-30V dc<br>Current: 1.5 amps max.                                                                                                    |  |  |  |

相机

| 日<br>n (1.26" x 1.18" x 3.08")<br>)<br>2° to +122° F)<br>凝状态 |
|--------------------------------------------------------------|
|                                                              |
| (1/3" CCD)                                                   |
|                                                              |
|                                                              |
|                                                              |
|                                                              |
|                                                              |

Banner Engineering Corp. • Minneapolis, MN U.S.A. www.bannerengineering.com • Tel: 763.544.3164

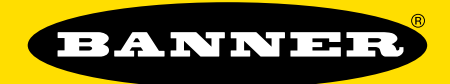

more sensors, more solutions

## **BANNER ENGINEERING CORPORATION**

P.O. Box 9414, Minneapolis, MN 55440 U.S.A. Phone: 763.544.3164 Fax: 763.544.3213 Email: sensors@bannerengineering.com Website: www.bannerengineering.com Printed in P.R.C. Copyright, 2002 Banner Engineering Corp. P/N 68369 rev. B

### 邦纳工程国际有限公司 BANNER ENGINEERING INT'L INC.

 上海代表处
 天津
 广州

 上海市漕溪北路18号上海实业大厦17楼B座
 France
 广州

 Shanghai Industrial Investment
 Building, No. 18, Caoxi (N) Road, Shanghai
 Cip:200030

 Tel: 021-64271933, 64271934, 64271935, 64271937
 Tel: 022-27633164, 27641588
 Tel: 020-38731621

 Fax: 021-64271936
 Fax: 022-27614650
 Fax: 020-38731621

www.bannerengineering.com.cn • sensors@bannerengineering.com.cn